2025年7月8日

お取引先様各位

株式会社ハウスジーメン

審査部

### フラット35 適合証明 WEB 申込サイト リニューアルのご案内

データの管理やシステムの利便性向上のため、2025 年 8 月 6 日にフラット 3 5 適合証明 (新築、中古等)の WEB 申込サイトをリニューアルいたします。

主な変更内容は下記のとおりですので、ご確認をお願いいたします。

記

### 1. フラット 35 適合証明のシステムを各種商品のシステムへ統合

フラット 35 適合証明は別のシステムで運用していたものを、「その他の評価書・証明書等」 (以下「各種証明書」)と同じシステムへ統合いたします。ポータルサイトのトップメニュ ー画面に新しくアイコンを設けておりますが、入った先のシステムは「各種証明書」と同一 となります。

中古住宅フラット 35 適合証明についても同様に「各種証明書」に統合します。

≪トップメニュー画面≫

下記の商品は、申請書を事前にご用意のうえお申込みください。(各申請書のダウンロードは<u>こちら</u>)

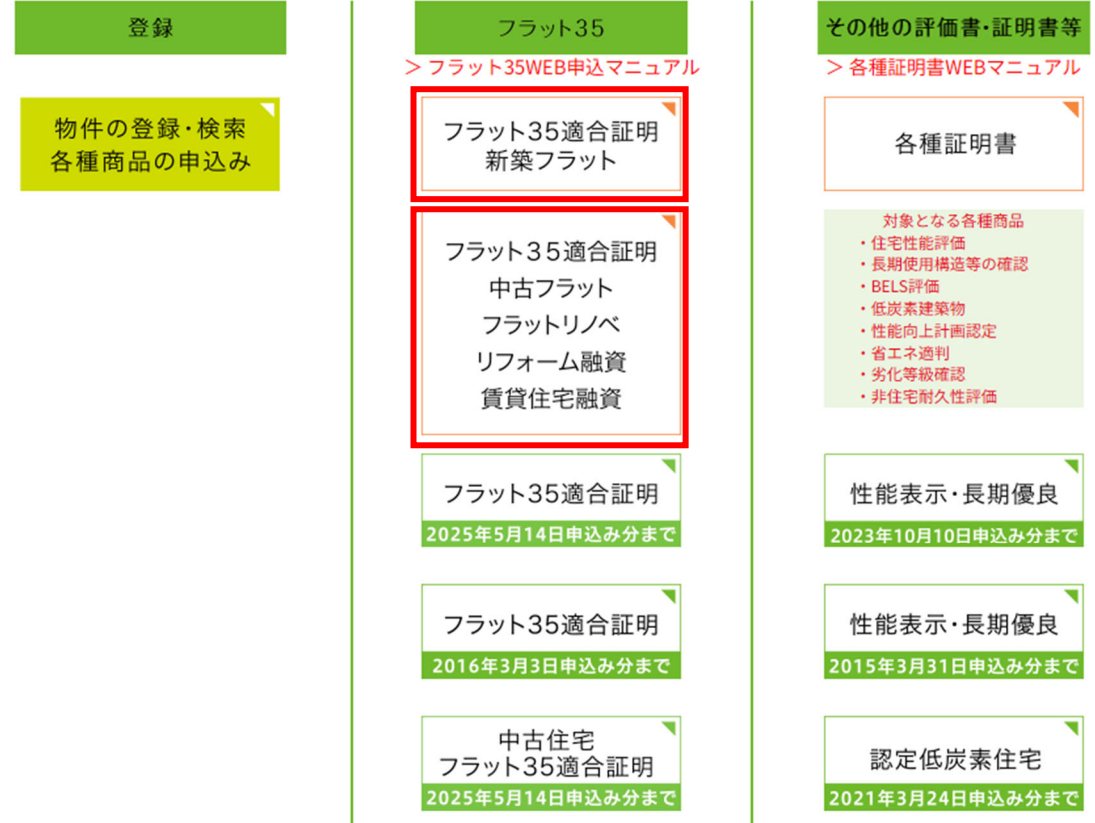

「フラット 35 適合証明」のアイコンより申請内容 の確認ができます。 ※アイコンをクリックし、入っていただいた先は 各種証明書と同じ画面となりますので、絞込み検索 で該当商品を絞込みください。

## フラット35適合証明 新築フラット フラット35適合証明 中古フラット フラットリノベ リフォーム融資 賃貸住宅融資

### 2.申請について

①【フラット 35 (新築)】の申請

新規の物件登録後→

「フラット35住宅適合証明検査(新築)の申込み」ボタンからお申込みください。

```
フラット35住宅適合証明検査(新築)の申込み
```

申込み商品選択画面で該当する申込タイプをプルダウンから選択して進んでください。

|   | 申込み商品を選択してください                          |
|---|-----------------------------------------|
|   | 未選択・・・・・・・・・・・・・・・・・・・・・・・・・・・・・・・・・・・・ |
|   | 未選択                                     |
|   | フラット35(新築)                              |
|   | 新築適合証明A:一般タイプ                           |
| R | 新築適合証明B:中間検査省略タイプ                       |
|   | 新築適合証明C:設計中間検査省略タイプ                     |
|   | 新築適合証明D:竣工済特例タイプ                        |
|   | 新築適合証明E:設計検査省略タイプ                       |

申込タイプについて

| 商品               | 検査内容               |
|------------------|--------------------|
| フラット一般Aタイプ       | 設計検査、中間現場検査、竣工現場検査 |
| フラット中間検査省略 B タイプ | 設計検査、竣工現場検査        |
| フラット設計中間検査省略Cタイプ | 竣工現場検査             |
| フラット竣工済特例 D タイプ  | 設計検査、竣工現場検査        |
| フラット設計検査省略Eタイプ   | 中間現場検査、竣工現場検査      |

②【フラット 35 (中古等)】の申請

新規の物件の登録後→

「フラット35住宅適合証明検査(中古等)の申込み」ボタンからお申込みください。

フラット35住宅適合証明検査(中古)の申込み

申込み商品選択画面で該当する商品をプルダウンから選択して進んでください。

| 申込み商品を選択してください |   |  |  |  |  |
|----------------|---|--|--|--|--|
| 未選択            | ~ |  |  |  |  |
| 未選択            |   |  |  |  |  |
| フラット35(中古等)    |   |  |  |  |  |
| 中古住宅適合証明       |   |  |  |  |  |
| フラット35リノベ      |   |  |  |  |  |
| リフォーム融資        |   |  |  |  |  |
| 賃貸住宅融資         |   |  |  |  |  |

申請時の注意点

申請書アップロードの際、ファイル形式は PDF 形式としてください。

| 参照ボタンをクリックして送信する申請書・依頼書のファイルを選択してください。 |                                     |  |  |  |  |  |
|----------------------------------------|-------------------------------------|--|--|--|--|--|
| 申請書·依頼書 🚳                              | <u>申請書・依頼書 202511444423 110.pdf</u> |  |  |  |  |  |
|                                        |                                     |  |  |  |  |  |

の項目は入力が必要です(一時保存は「住宅又は建築物の名称」のみ必須)

| < 修正する | 次へ |
|--------|----|
|--------|----|

「次へ」ボタンをクリック→下記画面へ移動するので、

- ①「ファイルを選択する」ボタンその他必要書類を追加アップロードしてください。
- ②「申込を完了する」ボタンのクリックが可能となりますので、クリックをしてお申込 を完了させてください。
- ※「申込を完了する」をクリックせず終了した場合は、再度最初からお申込みが必要 となります。

### 各種評価書・証明書等

| 必要書類をアップロード後 | 、【申込を完了する】フ | ボタンを押してお申込 | みを完了してください。 |
|--------------|-------------|------------|-------------|
|--------------|-------------|------------|-------------|

| 谷曲品必要書類一覧<br>各商品必要書類一覧をご確認の上、必要書類をアップロードしてください。                                                                                                    |
|----------------------------------------------------------------------------------------------------|
| ※PDFファイルについて、パスワードの設定は行わないようにお願いいたします。<br>※ファイル名に、カンマ「」」や「+\$&」などの記号文字は全角文字にしてご使用下さい。                                                                                                    |
| ・ファイルを送信する場合は、「ファイルを選択する」ボタン」をクリックして、送信するファイルを選択してください。<br>・複数のファイルを一度にアップロードする場合は、「Shift]キーまたは「Otrl]キーを押しながらファイルを選択してください。<br>・送信するファイルを選択後、「送信する」をクリックしてください。<br>・一度にアップロードできるファイルサイズは「50MBまで。<br>ファイルを選択する |
| 中にたウフナス                                                                                                    |

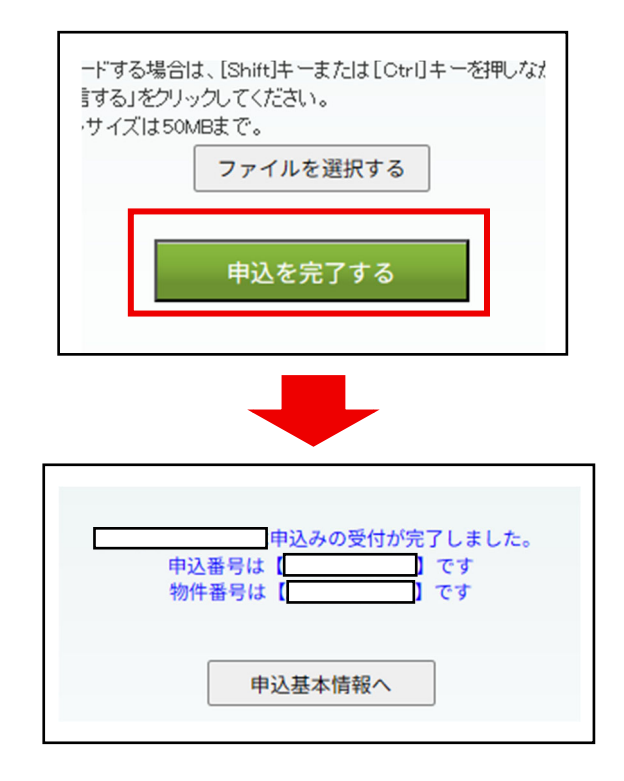

## 3.現場検査の申込について

下記商品の現場検査の申込をする場合

| 商品               | 現場検査          |
|------------------|---------------|
| フラット一般Aタイプ       | 中間現場検査、竣工現場検査 |
| フラット中間検査省略 B タイプ | 竣工現場検査        |
| フラット設計検査省略Eタイプ   | 竣工現場検査        |
| フラットリノベ          | リフォーム後現場検査    |
| リフォーム融資          | リフォーム後現場検査    |
| 賃貸融資             | 竣工現場検査        |

①「基本情報」アイコンをクリック

| 各種評価書・証明書等                                       |                            |                         |              |                |      |              |       |          |
|--------------------------------------------------|----------------------------|-------------------------|--------------|----------------|------|--------------|-------|----------|
| 申請書のダウンロード                                       |                            |                         |              |                |      |              |       |          |
| ログインユー                                           | ブー:10023432:株式             | は会社 ハウス                 | ジーメン         |                |      |              | 2025年 | 6月18日(水) |
| 物件ID:                                            |                            |                         | 物件名: 適合テスト物件 |                |      | 未読確認のみ: 🗌    |       |          |
| *****                                            | 商品: 未選択                    | ~                       | ステータス: 未選択   | ▼ 未選択 ▼        |      | 検察           | 索 リイ  | セット      |
|                                                  |                            | ※必ずご                    | 確認下さいBELS表示で | ァークデータ取扱い要領はこち | らから  |              |       |          |
| 商品                                               | 物件ID<br>受付日                |                         | 物件名<br>物件住所  | 申込状況           | 基本情報 | 情報追記<br>情報複写 | 書類情報  | 証書等      |
| フラット中間検査<br>省略Bタイプ                               | 202511444690<br>2025/06/18 | 適合テスト物件<br>東京都港区新橋4-3-1 |              | 設計<br>発行済 基本情報 |      | 住宅複写         | 書類情報  | Webi正券   |
| ©Copyright House G-men ltd. All Rights Reserved. |                            |                         |              |                |      |              |       |          |

②「検査資料提出」ボタンより検査資料をアップロード

|                  | 戻る                            |        | _         |
|------------------|-------------------------------|--------|-----------|
| ■ハウスジーメンへメッセージ登録 |                               | 検査資料提出 |           |
|                  | <ul> <li>▲ メッセージタイ</li> </ul> | FJV छ  |           |
|                  |                               | ハウスジーメ | ンヘメッセージ登録 |

③メッセージタイトルのプルダウンから、該当の「~検査申込み」を選択 検査希望日を入力の上、メッセージを登録

# ※メッセージの登録をされないと検査申込となりませんのでご注意ください。

※検査希望日については、ご希望に添えない場合がございますのでご了承ください。

| ■ハウスジーメンへメッセージ登録 | 書類情報                                                                                                    |
|------------------|----------------------------------------------------------------------------------------------------|
|                  | <ul> <li>メッセージタイトル (数)</li> <li>(竣工検査希望日)</li> <li>2000/0/0</li> <li>申請書、工事内容確認チェックシートを書類情報アップロード<br/>しました。</li> </ul> |
|                  | ハウスジーメンへメッセージ登録                                                                                                    |
|                  | 検査希望日について、ご希望に添えない場合がございます。                                                                                            |

④書類に不備がない場合は、検査を受理した旨のメッセージをお送りします。書類に不備がある場合は、質疑をお送りします。

| ■ハウフジーメンへ メッセージ 登録                                   |   |             | 書 | 類情報   |             |
|------------------------------------------------------|---|-------------|---|-------|-------------|
| 新築フラット竣工検査申込み受理未読確認                                  | ^ | メッセージタイトル छ |   |       | <b>&gt;</b> |
| <b>竣工現場検査を受理しました。</b><br>2025/06/18 15:43:00 ハウスジーメン |   |             |   |       |             |
| 竣工検査甲込み                                              | l |             |   | ハウスジー | メンヘメッセージ登録  |
| 【竣工検査希望日】<br>2000/0/0                                |   |             |   |       |             |
| 申請書、工事内容確認チェックシートを書類情報アップロードしました。                    |   |             |   |       |             |
| 2025/06/18 15:41:22 株式会社 ハウスジーメン                     | Ŧ |             |   |       |             |

#### 4.メッセージ機能について

物件の「基本情報」の画面にメッセージ機能を新設します。 事業者様と弊社の双方からメッセージの登録が可能となります。 現場検査の申込のやり取りは、この機能を使用します。

弊社からメッセージを登録すると、その物件に「未読確認」のアイコンが表示されます。 メッセージを確認する場合は、「基本情報」アイコンをクリックし、一番下に表示されるメ ッセージをご確認ください。

右上の「未読確認のみ:□」にチェックを入れて検索すると、「未読確認」のアイコンが表示された物件のみを検索することができます。

| (1), 北市                                          | 物件ID:                              |                  | 物件名: 適合テスト物件<br>ステータス: [未選択 ♥] 未選択 ♥ |           |      | 未読確認のみ: 🗌    |      |       |
|--------------------------------------------------|------------------------------------|------------------|--------------------------------------|-----------|------|--------------|------|-------|
| 商品:未選択                                           |                                    | ~                |                                      |           |      | 検索リセット       |      |       |
| ※必ずご確認下さい BELS表示マークデータ取扱い要領はこちらから                |                                    |                  |                                      |           |      |              |      |       |
| 商品                                               | 物件ID<br>受付日                        |                  | 物件名<br>物件住所                          | 申込状況      | 基本情報 | 情報追記<br>情報複写 | 書類情報 | 証書等   |
| フラット竣工済特<br>例Dタイプ                                | 202511444690<br>2025/06/18         | 適合テスト物<br>東京都港区新 | 勿件<br>千橋 4 一 3 一 1                   | 申込済       | 基本情報 | 住宅被写         | 書類情報 |       |
| 中古フラット                                           | 202511444690<br>2025/06/18         | 適合テスト物<br>東京都港区新 | 勿件<br>〔橋 4 - 3 - 1                   | 受理済       | 其大情報 | 住宅複写         | 書類情報 |       |
| フラット中間検査<br>省略Bタイプ                               | 未読確認<br>202511444690<br>2025/06/18 | 適合テスト特<br>東京都港区新 | 勿件<br>「橋 4 - 3 - 1                   | 設計<br>発行済 | 基本情報 | 住宅複写         | 書類情報 | Meb証券 |
| @Copyright House G-men ltd. All Rights Reserved. |                                    |                  |                                      |           |      |              |      |       |

未読のメッセージを確認したら、メッセージ右上にある「未読確認」ボタンをクリックし、 「確認済」としてください。

| ■ハウスジーメンへメッセージ登録                                     |      |               | 書類情報 |          |
|------------------------------------------------------|------|---------------|------|----------|
| 新築フラット竣工検査申込み受理                                      | 未読確認 | ▲ メッセージタイトル 🐲 |      | <b>~</b> |
| <b>竣工現場検査を受理しました。</b><br>2025/06/18 15:48:00 ハウスジーメン |      |               |      | /        |

| ■ハウスジーメンへメッセージ登録                                           |     | 書類情報          |  |          |  |
|------------------------------------------------------------|-----|---------------|--|----------|--|
| 新築フラット竣工検査申込み受理                                            | 確認済 | ▲ メッセージタイトル छ |  | <b>~</b> |  |
| <mark>竣工現場検査を受理しました。</mark><br>2025/06/18 15:43:00 ハウスジーメン |     |               |  | /        |  |

### 「確認済」としたメッセージは、「未読確認」アイコンの表示が消えます。

| 中古フラット             | 202511444690<br>2025/00/10 | 適合テスト物件<br>東京都港区新橋4-3-1 | 受理済       | 基本情報 | 住宅複写 | 書類情報 |             |
|--------------------|----------------------------|-------------------------|-----------|------|------|------|-------------|
| フラット中間検査<br>省略Bタイプ | 202511444690<br>2025/06/18 | 適合テスト物件<br>東京都港区新橋4-3-1 | 設計<br>発行済 | 基本情報 | 住宅複写 | 書類情報 | して<br>Web証券 |

### 5.申込マニュアルについて

- トップメニュー画面に掲載しております
- ・フラット35WEB 申込マニュアル
- を、2025年8月6日にリニューアル後のマニュアルへ更新します。
- ≪トップメニュー画面≫

下記の商品は、申請書を事前にご用意のうえお申込みください。(各申請書のダウンロードは<u>こちら</u>)

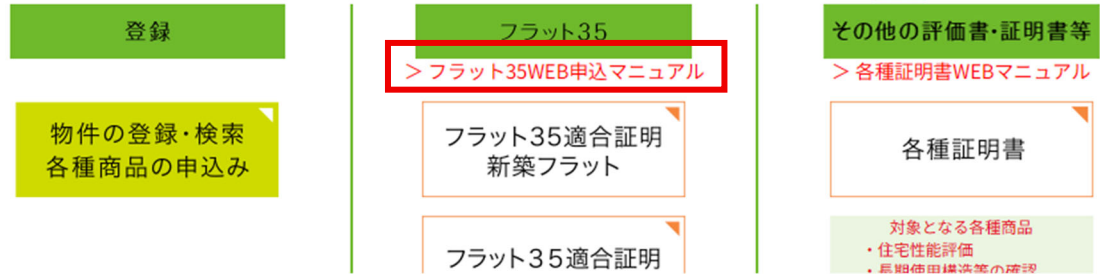

ご不明点などございましたら、一度申込マニュアルをご確認ください。

### 6.本件に関するお問合せ先

審查部 適合証明検査室 TEL:03-6435-6156 Mail:flat35@house-gmen.com

以上